## Adding SharePoint (Sync) to your PC

It is much less confusing and much more efficient to have single point on the PC to access your SharePoint files. Using this single point, or Sync point, you can use Windows Explorer to easily move to your SharePoint files just as you previously did with the "S:" drive (or similar network drive)

After logging in to <u>www.office.com</u>, go to your SharePoint site, click on Documents on the left side, then click on "Sync" in the documents taskbar. This will add a direct link to Windows Explorer. It will take some time to fully install as it will copy all the files from SharePoint to your PC.

| + New $\checkmark$ $\stackrel{\frown}{\uparrow}$ Upload $\checkmark$ $\checkmark$ Quick edit $\bigcirc$ Sync 🕮 Export to Excel 🔅 PowerApps $\checkmark$ $_{o'^{e}}$ Flow $\checkmark$ $\cdots$ |                           |                        |                                  |  |  |  |  |
|----------------------------------------------------------------------------------------------------|---------------------------|------------------------|----------------------------------|--|--|--|--|
| Documents                                                                                                    |                           |                        |                                  |  |  |  |  |
| $\square$ Name $\checkmark$                                                                                                    | Modified $\smallsetminus$ | Modified By $\searrow$ | Approval Status $\smallsetminus$ |  |  |  |  |
| 2015 Site Checklists                                                                                                    | January 18, 2019          | Justin Hall            | Approved                         |  |  |  |  |
| nventory                                                                                                    | April 17, 2019            | Jeremy Colwell         | Approved                         |  |  |  |  |

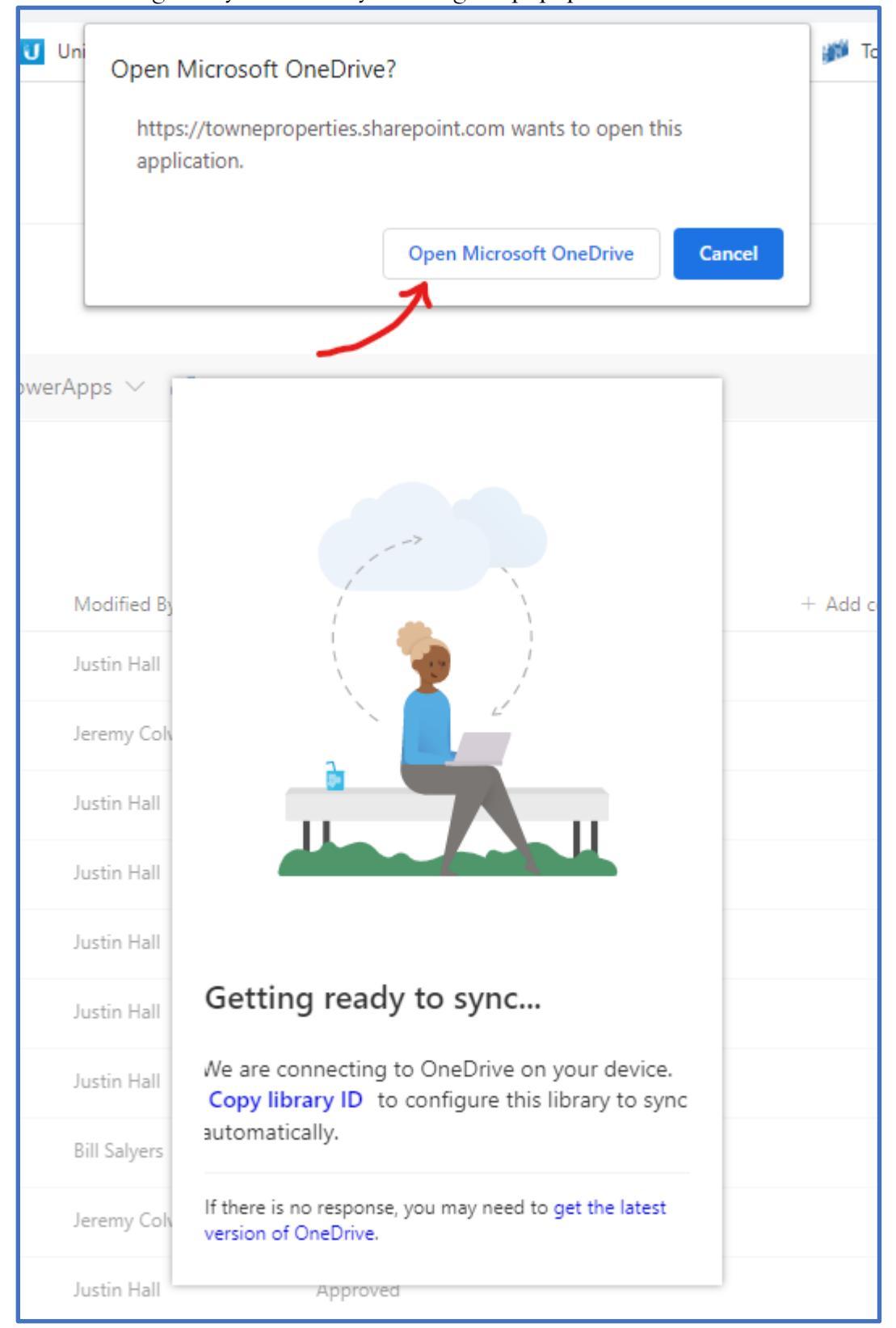

After clicking the Sync button, you will get a popup like:

The result of this action will be an icon added to your folder list in Windows Explorer. This is essentially a shortcut to get to the Cloud Based SharePoint files. Instead of going to the "S:" drive, you will now go to this New Icon to work.

| ← → × ↑ 📴 > This PC > Windows (C:) > Users > kypho > Towne Properties > TISI - Documents > ✓ |                                       |                  |                   |                   |        |  |  |
|----------------------------------------------------------------------------------------------|---------------------------------------|------------------|-------------------|-------------------|--------|--|--|
| 1 Orithmen                                                                                   | Name                                  | Status           | Date modified     | Туре              | Size   |  |  |
| Quick access                                                                                 | 2015 Site Cherklists                  | <b>△</b> A       | 3/19/2020 4:14 PM | File folder       |        |  |  |
| Desktop 🖈                                                                                    | Inventory                             | <b>△</b> A       | 3/19/2020 4:15 PM | File folder       |        |  |  |
| 🔶 Downloads 🛛 🖈                                                                              | KB_Articles                           | <b>△</b> A       | 3/19/2020 4:15 PM | File folder       |        |  |  |
| 🔮 Documents 🛛 🖈                                                                              | NonbomainLocations                    | <u></u> ∆ A      | 3/19/2020 4:15 PM | File folder       |        |  |  |
| 📰 Pictures 🛛 🖈                                                                               | - OneDrive                            | <b>△</b> A       | 3/19/2020 4:15 PM | File folder       |        |  |  |
| files                                                                                        | SharePoint                            | <b>△</b> A       | 3/19/2020 4:14 PM | File folder       |        |  |  |
| HernandoDeSoto                                                                               | Software                              | <b>△</b> A       | 3/19/2020 4:16 PM | File folder       |        |  |  |
| Music Maker                                                                                  |                                       | <b>△</b> A       | 3/19/2020 4:15 PM | File folder       |        |  |  |
|                                                                                              | TISI_Share_Archive                    | <mark>△</mark> A | 3/19/2020 4:16 PM | File folder       |        |  |  |
| Scans                                                                                        | 📙 Towne Logo                          | <mark>△</mark> A | 3/19/2020 4:15 PM | File folder       |        |  |  |
| 📥 OneDrive - Personal                                                                        | 📙 Townelmaging                        | <mark>△</mark> A | 3/19/2020 4:15 PM | File folder       |        |  |  |
|                                                                                              |                                       | <mark>△</mark> A | 3/19/2020 4:16 PM | File folder       |        |  |  |
| Iowne Properties                                                                             | 📙 Win10                               | <mark>△</mark> A | 3/19/2020 4:15 PM | File folder       |        |  |  |
| 💻 This PC                                                                                    | 📙 Yardi Billing Support Units used    | <mark>△</mark> A | 3/19/2020 4:14 PM | File folder       |        |  |  |
| Seagate Backup Plus                                                                          | 📙 Yardi Custom Reports Backup         | <u></u> ∆ A      | 3/19/2020 4:15 PM | File folder       |        |  |  |
|                                                                                              | 🔁 2019_TISI_Roadmap.pptx              | <b>△</b> A       | 5/28/2019 7:10 AM | Microsoft PowerP  | 774 KB |  |  |
| 💣 Network                                                                                    | ActiveUnitCountbyPropertyType05_08_20 | <b>△</b> A       | 5/9/2019 11:38 AM | Microsoft Excel W | 55 KB  |  |  |
|                                                                                              | AuditorAccessInfo.xIsx                | <u></u> ∆ A      | 1/25/2019 1:17 PM | Microsoft Excel W | 20 KB  |  |  |
| 22.1                                                                                         | Document 1 docy                       | ΛA               | 2/20/2010 A-02 DM | Microsoft Word D  | 20 K.B |  |  |
| 32 items                                                                                     |                                       |                  |                   |                   |        |  |  |